# SIEMENS云南省曲靖市西门子变频器、驱动、PLC(授权)一级代理 商——西门子西南总代理

| 产品名称 | SIEMENS云南省曲靖市西门子变频器、驱动、PL<br>C(授权)一级代理商——西门子西南总代理 |
|------|---------------------------------------------------|
| 公司名称 | 广东湘恒智能科技有限公司                                      |
| 价格   | .00/件                                             |
| 规格参数 | 西门子总代理:PLC<br>西门子一级代:驱动<br>西门子代理商:伺服电机            |
| 公司地址 | 惠州大亚湾澳头石化大道中480号太东天地花园2<br>栋二单元9层01号房             |
| 联系电话 | 15903418770 15915421161                           |

# 产品详情

S7-1200 智能设备在相同项目下组态

STEP 1: 创建TIA Portal 项目并进行接口参数配置

使用TIA V15.1创建一个新项目,进入网络视图添加表1列出的所有设备,并进入各个设备以太网地 址选项分别设置子网、IP地址以及设备名称。

# 图1.以太网地址配置

STEP 2:操作模式配置

本例1215C作为智能IO设备,需要将其操作模式改为IO设备,并且分配给对应IO控制器,配置所需 的传输区。

此外,如果不激活 "PN接口的参数由上位IO控制器进行分配 "复选框,可指定是在上位IO控制器 的项目中设置智能设备的更新时间、看门狗时间、伙伴端口、拓扑等功能。

如果激活 "PN接口的参数由上位IO控制器进行分配 "复选框,可指定是在上位IO控制器的项目中 设置介质冗余、优先启动、传输速率等接口和端口的几乎所有功能。 需要强调的是,一旦激活 "PN接口的参数由上位IO控制器进行分配 "复选框,则该智能设备将不再 可以同时作为IO控制器使用。

智能IO设备还支持优先启动,勾选后加快IO设备的启动速度,详情请了解优先启动相关功能。

#### 图2.操作模式

进入传输区视图还可以分配地址区所属组织块及过程映像。

#### 图3.传输区

STEP 3:项目编译、下载、测试

分别编译下载两个PLC,在监控表中添加传输区数据,给Q区赋值,监控发送和接收数据区是否一 致

o

#### 图4.测试结果

S7-1200 智能设备在不同项目下组态

STEP 1: 创建TIA Portal 项目并进行接口参数配置

分别创建2个不同项目,一个项目添加1217C,另一个项目添加1215C,进入表1中各个设备以太网地 址选项分别设置子网、IP地址以及设备名称。

### 图5.以太网地址配置

STEP 2:操作模式配置

本例1215C作为智能IO设备,需要将其操作模式改为IO设备,由于控制器未在同一项目,这里选择 未分配。

这里与相同项目下传输区的配置不同的是IO控制器的地址需要在主站项目下才能分配。

智能IO设备还支持优先启动,不同项目下无法直接选择优先启动功能,需要先选择"PN接口的参数 由上位IO控制器进行分配",然后在主站项目下为智能设备设置接口选项中的优先启动功能。

# 图6.操作模式

STEP 3:项目编译后导出GSD文件

这里注意导出GSD之前需要正确编译项目的硬件配置,不然导出选项是灰色的,无法选择。导出GS D文件选项可以由用户设置GSD文件名称的标识部分(GSD文件名称的版本、厂商、日期等部分为 默认设置),然后选择存储路径并导出文件。注意导出的GSD文件不要修改文件名称,不然会造成 无法导入项目中。

图7.导出GSD文件